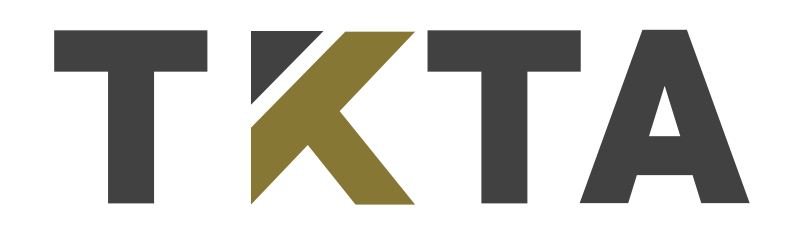

## Sənədlərin ekspertizası və prosesin izlənməsi haqqında **TƏLİMAT**

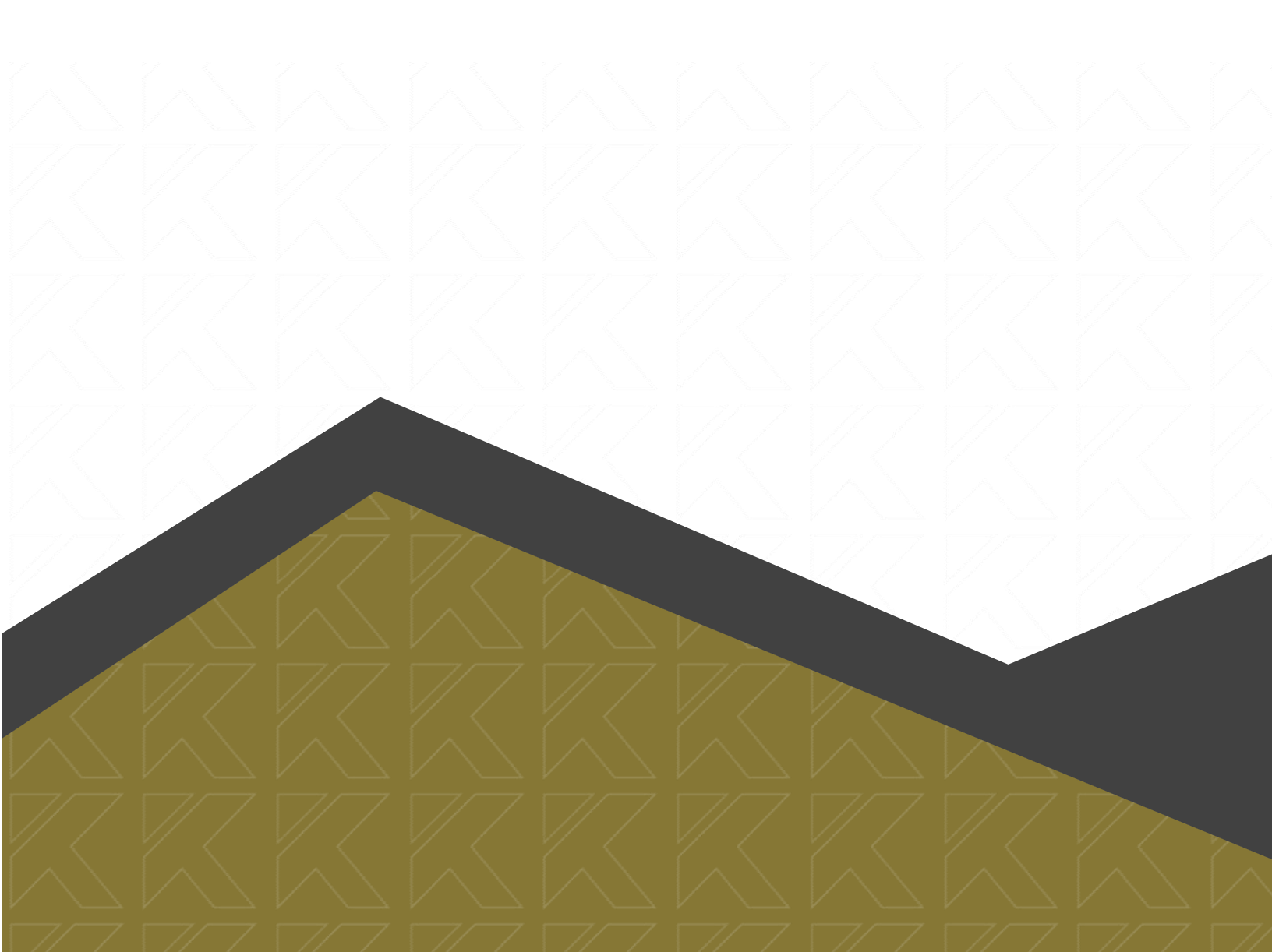

## Sənədlərə baxılması

Müraciətin gedişatı və statusu haqqında məlumatlar şəxsi kabinet vasitəsi ilə izlənilir.

| MÜ | IRACİƏTLƏR  | İN SİYAHISI                          |                  |                         |         |                     |
|----|-------------|--------------------------------------|------------------|-------------------------|---------|---------------------|
|    |             |                                      |                  |                         |         | 🕂 yeni müraciət     |
| Nº | Müraciət Nº | Ali təhsil müəssisəsi                | Müraciət tarixi  | Cari status             |         |                     |
| 1  | 9010909419  | Bukingem Universiteti<br>Bakalavriat | 03.12.2020 22:19 | Ərizəniz tamamlanmışdır | 🔳 Ərizə | 8월<br>8월 E-sənədlər |

Ərizələr (müraciətlər) ilə əlaqədar edilmiş status dəyişiklikləri və müvafiq tələblər şəxsi kabinetdə əks olunur. Dəyişikliklər baş verdiyi zaman müraciətçinin ərizəsində qeyd etdiyi elektron poçt və mobil nömrəsinə bildiriş göndərilir.

Müraciətçi tərəfindən təqdim olunan sənədlərdə çatışmazlıqlar aşkarlandıqda və (ya) sənədlər tələb olunan qaydada yüklənilmədikdə, habelə, əlavə sənəd tələb olunduqda, ərizə geri qaytarılır və bu zaman müraciətin statusu "**Ərizəniz qəbul edilməmişdir**" olaraq qeyd olunur:

| MÜ | IRACİƏTLƏ   | RİN SİYAHISI                         |                  |                             |         |                 |
|----|-------------|--------------------------------------|------------------|-----------------------------|---------|-----------------|
|    |             |                                      |                  |                             |         | 🕂 yeni müraciət |
| Nº | Müraciət Nº | Ali təhsil müəssisəsi                | Müraciət tarixi  | Cari status                 |         |                 |
| 1  | 9010909419  | Bukingem Universiteti<br>Bakalavriat | 03.12.2020 22:19 | Ərizəniz qəbul edilməmişdir | 🔳 Ərizə | en E-sənədlər   |

Belə olduğu təqdirdə, "**Ərizə**" düyməsinə basaraq yaranmış problem və (ya) tələblərlə tanış olmaq olar. Yaranmış problemin və (ya) tələbin mahiyyəti haqqında məlumat aşağıdaki kimi göstərilir:

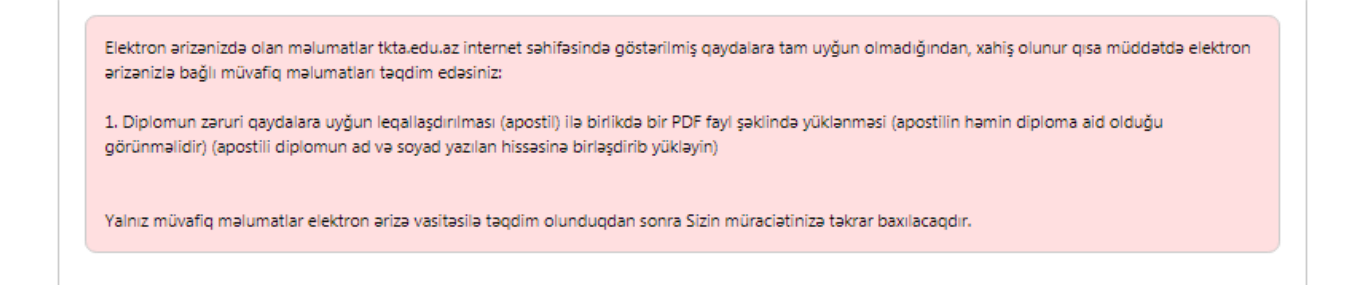

Müraciətçi tərəfindən bildirişdə qeyd olunan dəyişikliklər həyata keçirildikdən sonra "Növbəti" düyməsinə basmaqla, ərizə yenidən təsdiqlənilməlidir.

Təqdim olunan sənədlərin və məlumatlar tələblərə uyğun olduğu təqdirdə, ərizə müvafiq ekspert qrupu tərəfindən icrraata götürülür və bu zaman müraciətin statusu "**Ərizəniz qəbul edilmişdir**" olaraq qeyd olunur:

| MÜ | İRACİƏTLƏRİ | İN SİYAHISI                          |                  |                           |         |                     |
|----|-------------|--------------------------------------|------------------|---------------------------|---------|---------------------|
|    |             |                                      |                  |                           |         | 🕂 yeni müraciət     |
| Nº | Müraciət Nº | Ali təhsil müəssisəsi                | Müraciət tarixi  | Cari status               |         |                     |
| 1  | 9010909419  | Bukingem Universiteti<br>Bakalavriat | 03.12.2020 22:19 | Ərizəniz qəbul edilmişdir | 🔳 Ərizə | BO<br>BE E-sənədlər |

## **Ərizənin statusunda əks olunmuş dəyişikliklərin izlənilməsi**

Ərizə ilə bağlı aşağıda göstərilən statuslar qeyd oluna bilər.

| Ərizəniz tamamlanmışdır                            |
|----------------------------------------------------|
| Ərizəniz qəbul edilmişdir                          |
| Ərizəniz qəbul edilməmişdir                        |
| Müsahibəyə dəvət olunmusunuz (zərurət olduğu üçün) |
| Sənədlərinizin icraatı dayandırılmışdır            |
| Müraciətinizə dair müsbət qərar qəbul edilmişdir   |
| Müraciətinizə dair mənfi qərar qəbul edilmişdir    |

Statusun mahiyyəti ilə bağlı ətraflı məlumat statusun altında əks olunur.

Ekpsertiza prosesinin tərkib hissəsi olan müsahibədə iştirak etmək zərurəyi yaranarsa, müraciətçinin şəxsi kabinetində aşağıdakı məlumat əks olunur:

| Ərizəniz qəbul edilməmişdir                                                                                                    |   |
|----------------------------------------------------------------------------------------------------|---|
| Müsahibəyə dəvət olunmusunuz (zərurət olduğu üçün)                                                                                                    | Ō |
| Hörmətli müraciətçi, Ekspertiza çərçivəsində sizin Təhsildə Keyfiyyət Təminatı Agentliyində müvafiq ekspertlərin iştirakı ilə keçirilən müsahibədə (tədris dilində ünsiyyət) iştirak etmək zərurətiniz yaranmışdır. Mövcud karantın rejimi əsasında online təşkil olunacaq müsahibədə (tədris dilində ünsiyyət) iştirak etmək zərurətiniz yaranmışdır. Mövcud karantın rejimi əsasında online təşkil olunacaq müsahibədə (tədris dilində ünsiyyət) iştirak etmək zərurətiniz yaranmışdır. Mövcud karantın rejimi əsasında online təşkil olunacaq müsahibədə (tədris dilində ünsiyyət) iştirak etmək zərurətiniz yaranmışdır. Mövcud elektron cihazınıza "Zoom" tədbiqini yüklədiyiniz (yükləmə linki: https://zoom.us/download). Tədbiqini yüklədiyiniz təqdirdə musahiba@tkta.edu.az elektron poçtuna yazmaqla təsdiq etməyiniz zəruridir. Təyin edilmiş vaxtda elektron poçt ünvanınıza müvafiq məlumat göndəriləcək. Müsahibə ilə bağlı riayət olunması zəruri olan qaydalar və digər aidiyyəti məlumatlarla tanış olmaq üçün https://tkta.edu.az/ internet səhifəsinə daxil olmağınız xahiş olunur. |   |
| 07.12.2020 12:06                                                                                                    |   |
| Sənədlərinizin icraatı dayandırılmışdır                                                                                                    |   |
| Müraciətinizə dair müsbət qərar qəbul edilmişdir                                                                                                    |   |

Çatışmayan sənəd olduqda, ali təhsil sənədləri ilə əlaqədar müvafiq sorğu göndərildikdə və ya təyin edilmiş müsahibədə iştirak etmədikdə müraciətin icraatı dayandırılır:

| Müsahibəyə dəvət olunmusunuz (zərurət olduğu üçün)                                                                                                    |  |
|----------------------------------------------------------------------------------------------------|--|
| Sənədlərinizin icraatı dayandırılmışdır                                                                                                    |  |
| Hörmətli müraciətçi, Sənədlərinizin araşdırılması zamanı zərurət yarandığı üçün əlavə sənəd tələb olunmuş və Sizə bu barədə<br>qeydiyyatdan keçərkən təqdim etdiyiniz əlaqə vasitələri ilə məlumat verilmişdir Tələb olunan sənədin (və ya sənədlərin)<br>tərəfinizdən info@tkta.edu.az elektron poçt ünvanına təqdim olunması zəruri hesab edilir. Qeyd: Sözügedən sənəd təqdim<br>edilənədək müraciətinizin statusu "Sənədlərinizin icraatı dayandırılmışdır" kimi göstəriləcəkdir. |  |
| 07.12.2020 12:35                                                                                                    |  |
| Müraciətinizə dair müsbət qərar qəbul edilmişdir                                                                                                    |  |

Müraciətə dair müsbət qərar qəbul edildikdə, elektron ərizədə aşağıdakı məzmunda məlumat əks olunur və şəhadətnamənin elektron surətini əldə etmək üçün ərizənin status hissəsində əks olunan "Şəhadətnaməni yoxla" bölməsinə sıxmaq kifayətdir:

| /üraciətinizə dair müs                                                             | bət qərar qəbul edilmişdir                                                                                                    |  |
|------------------------------------------------------------------------------------|----------------------------------------------------------------------------------------------------|--|
| Hörmətli müraciətç<br>əsasında TKTA-da<br>şəhadətnamələrin<br>https://apply.enic.e | i, Tanınma üzrə müraciətinizə dair yekun müsbət qərar qəbul olunmuşdur. Mövcud karantin rejimi<br>ətəndaşların qəbulu müvəqqəti olaraq dayandırıldığından, şəxsi səhifəniz vasitəsilə müvafiq<br>ılektron surətlərini əldə etməyiniz xahiş olunur. Qeyd: şəhadətnamələrin həqiqiliyi<br>du.az/e-reference keçidi vasitəsilə yoxlanıla bilər." |  |
| 19.01.2021 01:37                                                                   |                                                                                                    |  |

Müraciətə dair mənfi qərar qəbul edildikdə, şəxsi kabinetdə aşağıdakı məzmunda məlumat əks olunur:

Müraciətinizə dair mənfi qərar qəbul edilmişdir

Hörmətli müraciətçi, Ali təhsil sənədlərinizin araşdırılması zamanı müəyyən edilmişdir ki, Belarus Respublikası Maksim Tank adına Belarus Dövlət Pedaqoji Universitetinin tədris normativi üzrə təhsil almaq üçün tələb olunan müddətin qarşılığında Siz həmin ölkədə qısa müddət ərzində olduğunuzdan diploma əlavədə qeyd olunan tədris yükünü yerinə yetirməyiniz qeyrimümkündür. Azərbaycan Respublikası Nazirlər Kabinetinin 13 may 2003-cü il tarixli, 64 saylı qərarı ilə təsdiq edilmiş "Xarici dövlətlərin ali təhsil sahəsində ixtisaslarının tanınması və ekvivalentliyinin müəyyən edilməsi (nostrifikasiyası) Qaydaları"nın 3.7-ci bəndinə əsasən, müraciətiniz üzrə aldığınız ixtisasın ölkə ərazisində tanınması mümkün hesab edilmir.

19.01.2021 01:43